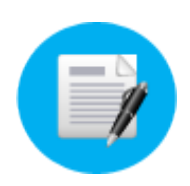

### 女の子新規登録

① 管理画面左メニューの「新規登録」をクリックします

②「新規作成フォーム」画面が表示されます、コチラの画面で女の子プロフィールを作成します

| 新規作成フォーム  |                   |
|-----------|-------------------|
| 所属店舗 ※    | 店舗名               |
| 名前カテゴリ ※  | あ行・               |
| 源氏名 ※     |                   |
| 投稿元アドレス ※ |                   |
| 再配信 ※     | なし ・              |
| 最大再配信回数 ※ | 5回 ·<br>新規登録 リセット |

③ 新規作成フォーム内の各項目については、下記の説明をご確認頂き作成して下さい

| 所属店舗    | 店舗様のお名前が表示されます<br>(店舗様の任意で変更することは出来ません)                                        |
|---------|--------------------------------------------------------------------------------|
|         |                                                                                |
| 名前カテゴリ  | 「あ行~わ行」または「その他」が選択出来ます<br>女性名の頭文字に該当するカテゴリを選択して下さい                             |
|         |                                                                                |
| 源氏名     | 新規登録したい女の子の名前を入力して下さい                                                          |
|         |                                                                                |
| 投稿元アドレス | 投稿元となる女の子のメールアドレスを入力して下さい<br>(例:携帯メールアドレス等)<br>※メールアドレスの前後に半角スペースが入らないようご注意下さい |
|         |                                                                                |
| 再配信     | 「なし」を選ぶと写メ日記を1回だけ配信します<br>また「30分毎~24時間毎」までの時間を選択すると<br>選択した時間間隔で同じメッセージを配信します  |
|         |                                                                                |
| 最大再配信回数 | 「1回~10回」まで配信出来ます<br>選択した回数に応じて同じメッセージを配信します                                    |

④ 全ての項目を入力後「新規登録」をクリックすると女の子の新規登録は完了です (リセットをクリックすると全ての入力項目がリセットされます)

以上の手順で女の子の新規登録は完了です

CASTプロフィール管理

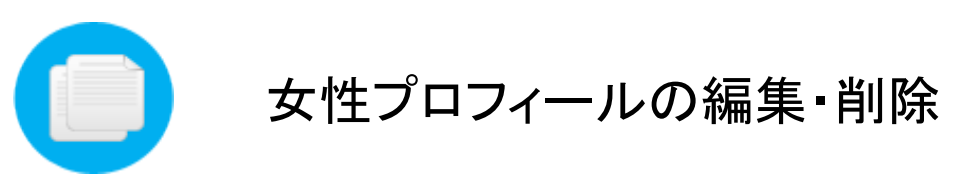

- ① 管理画面左メニューの「名前順一覧」をクリックします
- ②「一覧表示」画面が表示されます、新規登録した女性がこの画面に一覧表示されます

| 一覧表示                        |                                                                |                                                                |
|-----------------------------|----------------------------------------------------------------|----------------------------------------------------------------|
| あ行                          |                                                                |                                                                |
| ▲あ (テスト女性) □ プロフ編集 ※ 削除     | <ul> <li>急い (テスト女性)</li> <li>「ヨ プロフ編集</li> <li>※ 削除</li> </ul> | <ul> <li>ふう (テスト女性)</li> <li>「ヨ プロフ編集</li> <li>※ 削除</li> </ul> |
| no image                    | no image                                                       | no image                                                       |
| え(テスト女性)                    | 急お (テスト女性)                                                     |                                                                |
| ■ プロフ編集<br>② 削除<br>no image | ■ プロフ編集<br>② 削除<br>no image                                    |                                                                |
| か行<br><b>風か (テスト女性)</b>     | _                                                              |                                                                |
| ▲ プロフ編集                     |                                                                |                                                                |
|                             | _                                                              |                                                                |
| <u>C1</u><br>た行             | _                                                              |                                                                |

【プロフィール編集】

各女の子の右側にある「プロフ編集」をクリックします
 「情報編集フォーム」画面が表示されます、各項目の設定変更を行って下さい
 ※各項目の詳細については別資料の「女の子新規登録方法」をご覧下さい

【女の子の削除】

各女の子の右側にある「削除」をクリックします
 削除の確認画面が表示されるので「OK」をクリックすると一覧から削除出来ます
 ※削除した後のデータは元に戻せませんのでご注意下さい

以上の手順で女の子のプロフィール編集・削除は完了です

ー括写メ投稿管理

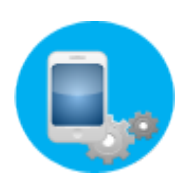

## 写メ日記投稿設定

新規登録した女性に写メ日記の投稿設定を行います、下記の手順をご参考下さい

① 管理画面左メニューの「投稿の設定」をクリックします

② 画面の一番下に「一覧表示」欄があり、登録した女性の一覧が表示されています

③ 投稿設定したい女性欄の右にある「編集」ボタンをクリックします

| リヘルタウン    | ◆ 投稿先アドレス:               |     | 再配信: 🗌 有効 追加 |      |  |
|-----------|--------------------------|-----|--------------|------|--|
| 投稿サイト     |                          |     |              |      |  |
| サイト名      | 投稿先アドレス                  | 再配信 | 状態           | ◎ 削降 |  |
| シティヘブンネット | test@mail.cityheaven.net | 有効  | 有効           | ◎ 削除 |  |

- ④ 選択した女性の「情報編集」画面が表示されます 画面上部の「投稿先追加」から配信したいサイトを選択して下さい
- ⑤ 投稿先サイトの管理画面に記載されている「投稿先メールアドレス」を入力して 「追加」ボタンをクリックします
- ⑥「追加」ボタンをクリックすると、直下の「投稿サイト」欄に追加されます
- ※追加後「再配信」や「状態」の「有効」をクリックすると無効にする事が出来ます 一時的に配信を止めたい場合等にご利用下さい

以上の手順で女の子の投稿設定は完了です

ー括写メ投稿管理

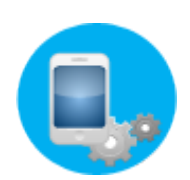

# 写メ日記投稿設定方法

新規登録した女性に投稿設定を行った後、下記の手順にて写メ日記の投稿方法をご参考下さい

① 管理画面左メニューの「投稿の設定」画面を開き、画面下部にある「一覧表示」欄をご覧下さい

| No. | CAST/投稿                                     | 設定済       | 投稿元アドレス/受付アドレス                          | 📝 編:     |
|-----|---------------------------------------------|-----------|-----------------------------------------|----------|
| 1   | あ(テスト女性)<br>再配信: <mark>無効</mark><br>投稿数: 1件 | シティヘブンネット | test-a@ne.jp<br>shame-13@photo-log.net  | Update   |
| 2   | い(テスト女性)<br>再配信: <mark>無効</mark><br>投稿数: 0件 | 未設定       | test-i@ne.jp<br>shame-16@photo-log.net  | Update   |
| 3   | う(テスト女性)<br>再配信: <mark>無効</mark><br>投稿数: 0件 | 未設定       | test-u@ne.jp<br>shame-17@photo-log.net  | Update 🊦 |
| 4   | え(テスト女性)<br>再配信: <mark>無効</mark><br>投稿数: 0件 | 未設定       | test-e@ne.jp<br>shame-18@photo-log.net  | Update   |
| 5   | お(テスト女性)<br>再配信: <mark>無効</mark><br>投稿数: 0件 | 未設定       | test-o@ne.jp<br>shame-19@photo-log.net  | Update   |
| 6   | か(テスト女性)<br>再配信: <mark>無効</mark><br>投稿数: 0件 | 未設定       | test-ka@ne.jp<br>shame-21@photo-log.net | Update 🥫 |

② 各女の子の項目に「受付アドレス」が表記されています ※上記の画像の場合「あ(テスト女性)」の受付アドレスは「shame-13@photo-log.net」になります

③「受付けアドレス」は各女の子に割り振られるメールアドレスになります 今後は女の子から「受付けアドレス」へ向けてメールを送信して頂くようにお伝え下さい

以上の手順が写メ日記の投稿設定手順になります

【写メログの動作環境について】 写メログでは全キャリアメールでの動作確認済みです (@docomo.ne.jp / @ezweb.ne.jp / @softbank.ne.jp等)

キャリアメール以外のメール(GmailやYahoo!メール等)でも動作しますが ご利用しているメーラーの設定によって動作しない可能性があるため 動作保証対象外となります ー括写メ投稿管理

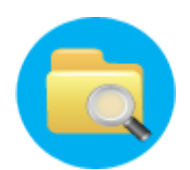

## 投稿履歴の確認・状態変更

配信した写メ日記の履歴を確認する事ができ、また次回配信する日記の状態を変更する事が出来ます 下記の手順をご参考下さい

【写メ日記の状態を確認する】

① 管理画面左メニューの「投稿一覧」をクリックして下さい

| No. | タイトル     | 投稿者       | 公開日                       | ⊗削除 / ≧編集 |
|-----|----------|-----------|---------------------------|-----------|
| 1   | テスト タイトル | あ (テスト女性) | 2015/02/13 17:37:55<br>有効 | 8         |

②「配信元アドレス」から「受付けアドレス」へメール送信すると 「投稿一覧画面」にて日記のタイトル・投稿者・配信日時が表示されます ※再配信設定をしている日記の場合、この画面にて削除すると再配信は停止します

【写メ日記の状態を変更する】

次回再配信を予定しているメッセージを、この画面にて有効・無効に変更することが出来ます

- ① 配信済みメッセージの右側の「編集」をクリックして下さい
- ②「フォーム」画面が表示されます

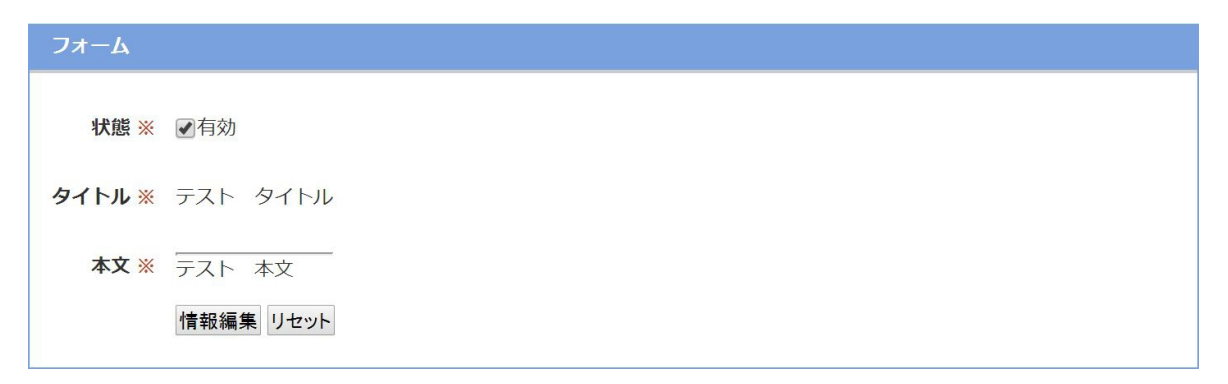

③「状態」にはデフォルトでチェックが入っています、チェックを外し「情報編集」ボタンをクリックする事で 再配信を一時的に止める事が出来ます ※タイトルと本文は変更出来ません

以上の手順が投稿履歴の確認・状態変更です

#### 【投稿チャート】

「一括写メ投稿管理」から「一覧表示」を開くと投稿チャートという画面がトップに出てきます これは女の子の投稿数をグラフに表したものになります

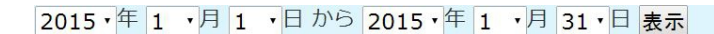

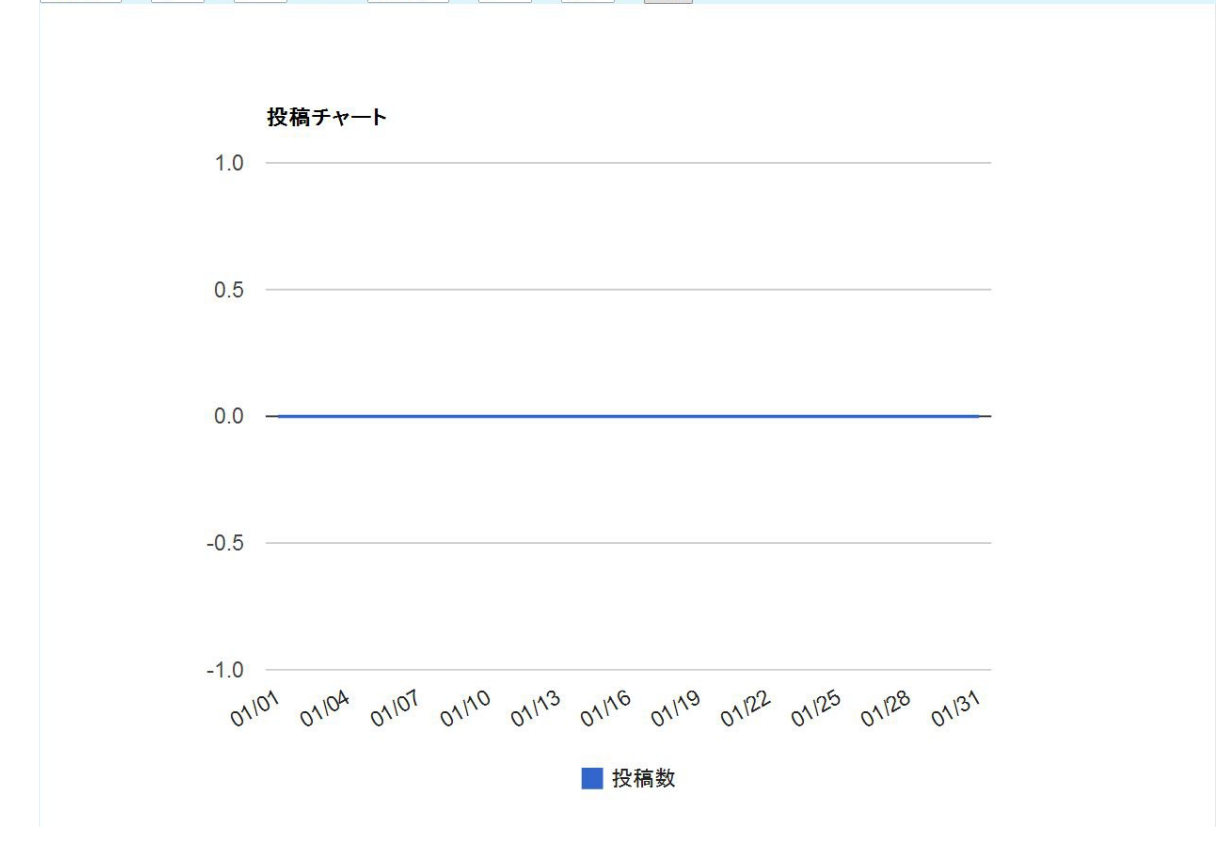

画面上部の日付けを変更する事によって過去のグラフを見る事も出来ます